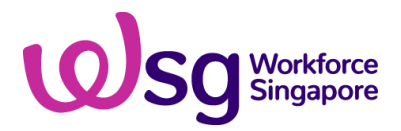

# Step-by-Step Guide for Support for Job Redesign under Productivity Solutions Grant (PSG-JR)

1) Submission of Application

Step 1/9:

- Login to BGP using CorpPass→'My Grants' Tab
- Click on 'Get New Grant'

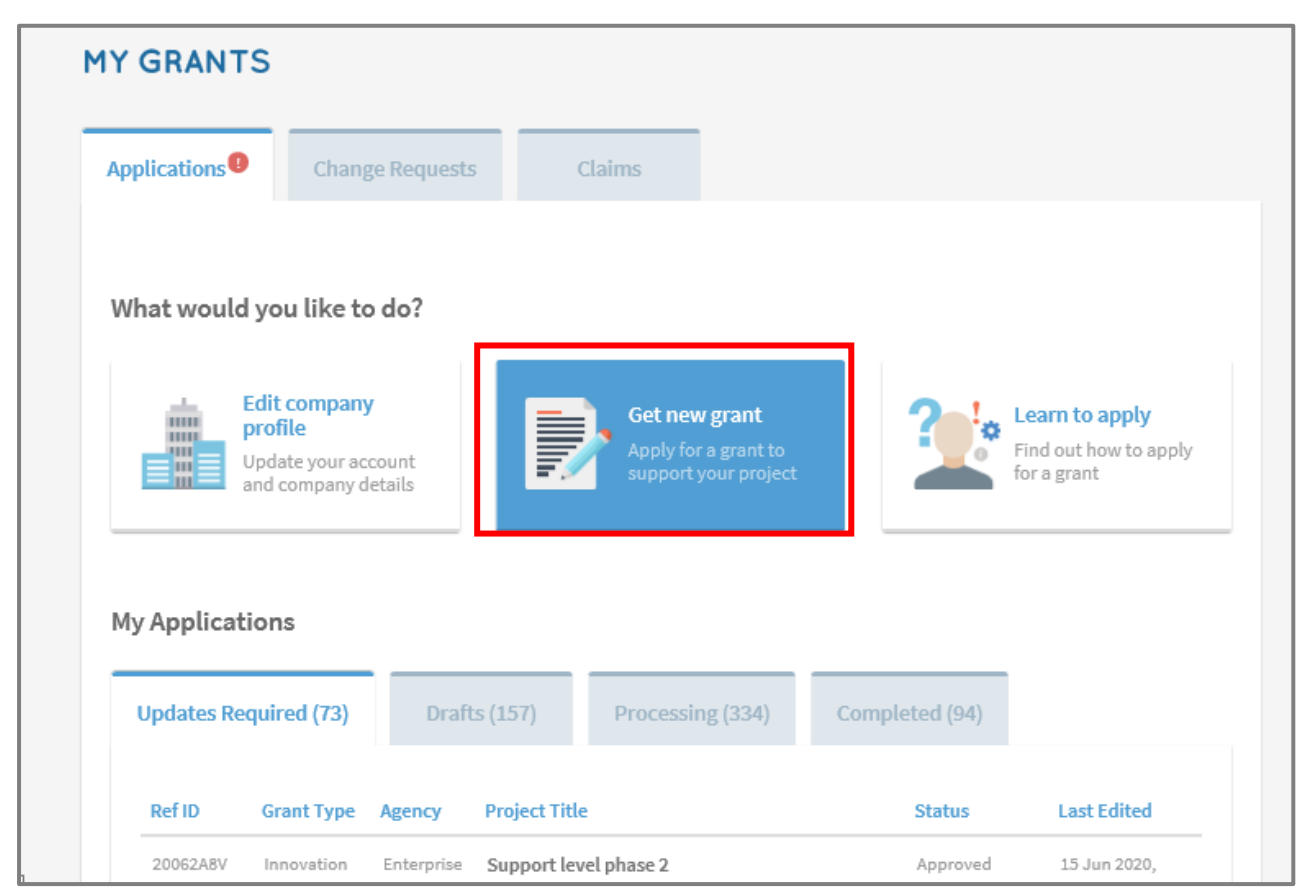

# Step 2/9: Select business sector and grant type

- Select the sector that best describes your business
- Click on 'Upgrade key business areas, such as adopt technology, improve business processes or raise service standards'
- Click on 'Pre-scoped Productivity Solutions'→Apply

|                   | Select sector | Select grant           | A |                             |               |
|-------------------|---------------|------------------------|---|-----------------------------|---------------|
| Which sector best | describes you | ır business?           |   |                             |               |
| Agriculture       | ~             | Air Transport          | ~ | Building & Construction     |               |
| Education         | ~             | Environmental Services | ~ | Financial Services          | ~             |
| Food & Beverages  | ~             | Healthcare             |   | π                           |               |
| Landscape         |               | Logistics              |   | Manufacturing & Engineering | ~             |
| Maritime          |               | Media                  |   | Professional Services       | ~             |
| Real Estate       | ~             | Retail                 |   | Security                    |               |
| Services          |               | Tourism                | ~ | Wholesale Trade             |               |
| Others            |               |                        |   |                             |               |
|                   |               |                        |   | _                           |               |
|                   |               |                        |   | Next                        | $\rightarrow$ |

| <b>«</b> Back to My Grants                              |                                                                                                    |                                                                      |                                                                       |                                 |
|---------------------------------------------------------|----------------------------------------------------------------------------------------------------|----------------------------------------------------------------------|-----------------------------------------------------------------------|---------------------------------|
|                                                         | Select sector                                                                                           | Select grant                                                         | Apply for grant                                                       |                                 |
| I need this gr                                          | ant to                                                                                                  |                                                                      |                                                                       |                                 |
| <b>Bring my busin</b><br>Provides financi               | ess overseas or establish a stro<br>ial incentives to help businesses t                                 | <b>nger international presence</b><br>ake the first step overseas or | e<br>establish a stronger international p                             | presence                        |
| <b>Upgrade key b</b><br>Provides financi                | usiness areas, such as adopt tec<br>ial incentives to help businesses u                                 | chnology, improve business<br>upgrade through ready solution         | processes or raise service stand<br>ons or embarking on capability up | <b>ards</b><br>grading projects |
| Enhance touris<br>Provides financi<br>satisfaction duri | <b>ts' experience in Singapore</b><br>ial incentives to encourage busine<br>ing their stay in Singapore | esses to develop and enhance                                         | e tourism experiences to improve t                                    | ourists'                        |
| ← Previous                                              |                                                                                                    |                                                                      |                                                                       | Next $\rightarrow$              |

|                                                                                                    | Salast sastar                                                                                                   | Salact grant                                                                                                    |                                                                                                    |
|----------------------------------------------------------------------------------------------------|----------------------------------------------------------------------------------------------------|----------------------------------------------------------------------------------------------------|----------------------------------------------------------------------------------------------------|
|                                                                                                    |                                                                                                    |                                                                                                    | why in Brain                                                                                                    |
| /hich best descri                                                                                                    | bes the area you w                                                                                              | ill develop with this                                                                                                    | grant?                                                                                                    |
| Productivity Solution                                                                                                    | s Grant                                                                                                    | /IT solutions/consultancy ser                                                                                                | nires                                                                                                    |
|                                                                                                    |                                                                                                    | , ,                                                                                                    |                                                                                                    |
| Core Capabilities<br>Projects that help com                                                                                                    | panies strengthen their bus                                                                                     | incos foundation to grow and                                                                                                 |                                                                                                    |
|                                                                                                    |                                                                                                    | iness ioundation to grow and                                                                                                 | a transform. Supportable project scopes includ                                                                                                    |
| Business Strategy Deve                                                                                                    | elopment, Financial Manage                                                                                      | ement, Brand & Marketing Sti                                                                                                 | d transform. Supportable project scopes includ<br>rategies Development, Service Excellence and                                                                                            |
| Business Strategy Deve<br>Human Capital Develop                                                                                                | elopment, Financial Manage<br>pment.                                                                            | ement, Brand & Marketing Str                                                                                                 | a transform. Supportable project scopes includ<br>rategies Development, Service Excellence and                                                                                            |
| Business Strategy Deve<br>Human Capital Develop<br>Innovation & Product<br>Projects that bein com                                              | lopment, Financial Manage<br>pment.<br><b>ivity</b>                                                             | ement, Brand & Marketing Str                                                                                                 | a transform. Supportable project scopes includ<br>rategies Development, Service Excellence and                                                                                            |
| Business Strategy Deve<br>Human Capital Develop<br>Innovation & Product<br>Projects that help comport<br>or processes. Supporta                | lopment, Financial Manage<br>pment.<br>ivity<br>panies improve operational<br>ble project scopes include        | ement, Brand & Marketing Str<br>el efficiencies and develop net<br>Process Redesign, Product D                               | a transform. Supportable project scopes includ<br>rategies Development, Service Excellence and<br>w business models, technologically novel prod<br>evelopment, Business Model and Process |
| Business Strategy Deve<br>Human Capital Develop<br>Innovation & Product<br>Projects that help comport<br>or processes. Supporta<br>Innovation. | lopment, Financial Manage<br>pment.<br>ivity<br>panies improve operationa<br>ble project scopes include         | ement, Brand & Marketing Str<br>enent, Brand & Marketing Str<br>l efficiencies and develop ne<br>Process Redesign, Product D | a transform. Supportable project scopes incluc<br>rategies Development, Service Excellence and<br>w business models, technologically novel prod<br>evelopment, Business Model and Process |
| Business Strategy Deve<br>Human Capital Develop<br>Innovation & Product<br>Projects that help comp<br>or processes. Supporta<br>Innovation.    | lopment, Financial Manage<br>pment.<br><b>ivity</b><br>panies improve operational<br>ble project scopes include | ement, Brand & Marketing Str<br>enent, Brand & Marketing Str<br>l efficiencies and develop ne<br>Process Redesign, Product D | a transform. Supportable project scopes incl<br>rategies Development, Service Excellence an<br>w business models, technologically novel pro<br>evelopment, Business Model and Process     |

#### Step 3/9: Create Application Form

• Under Grants Action Page, scroll to the bottom of the page and click on 'Proceed' to create an application form.

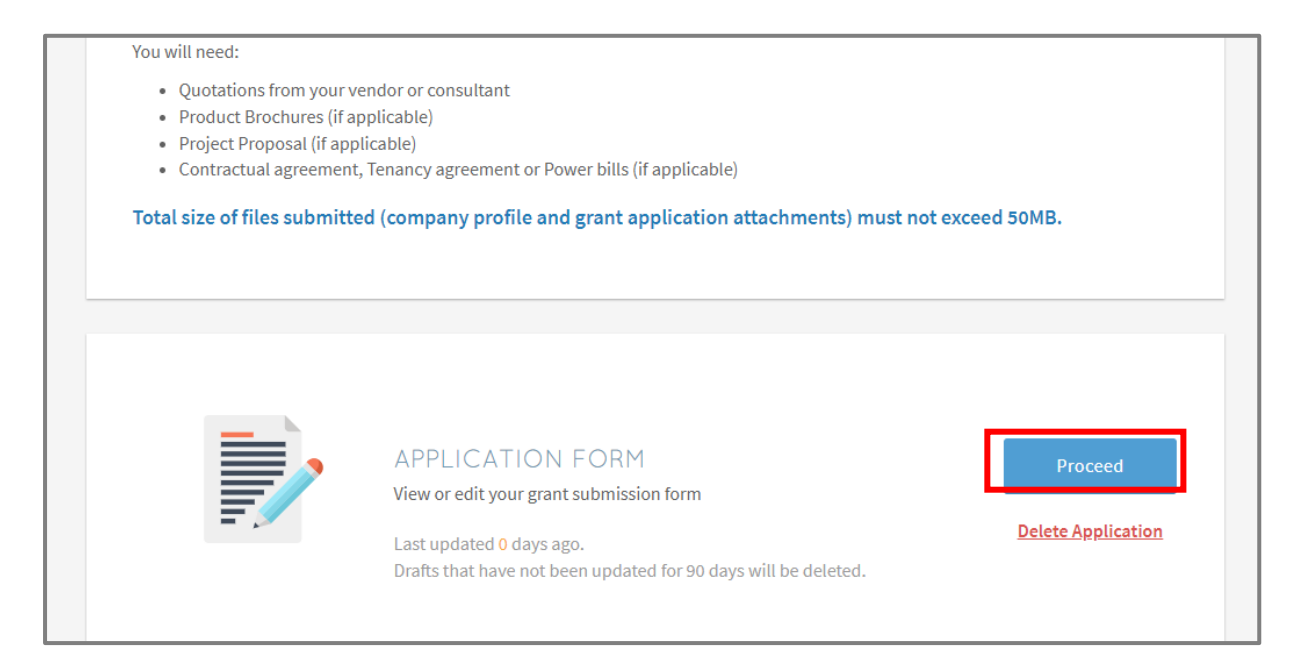

## Step 4/9: Eligibility

• Check 'Yes' if you meet the eligibility criteria

| ≪ Back to Grant Actions | Pre-scoped Productivity Solutions (PSG)                                                                                                    |
|-------------------------|----------------------------------------------------------------------------------------------------|
| Eligibility             | CHECK YOUR ELIGIBILITY                                                                                                    |
| Contact Details         | * Mandatory field                                                                                                    |
| Proposal                | "Applicant" or "you" refers to the company or business applying for this grant, e.g a sole proprietorship, partnership, limited liability partnership, or private limited company.            |
| Cost                    |                                                                                                    |
| Business Impact         | To qualify for this grant, the applicant must meet the following criteria.                                                                                                    |
|                         | <ul> <li>The applicant must be registered in Singapore.</li> </ul>                                                                                                    |
| 🖉 Declare & Review      | <ul> <li>The applicant's purchase/lease/subscription of the solution must be used in Singapore.</li> </ul>                                                                                    |
|                         | The applicant must not have:                                                                                                    |
|                         | <ul> <li>made any payment to a supplier, vendor, consultant or third party in relation to the<br/>purchase/lease/subscription of the solution.</li> </ul>                                     |
|                         | <ul> <li>signed or confirmed any contract or purchase order with a supplier, vendor, consultant or<br/>third party in relation to the purchase/lease/subscription of the solution.</li> </ul> |
|                         | Does the applicant meet the eligibility criteria? *                                                                                                    |
|                         | Ves No                                                                                                    |
|                         | B Save Next →                                                                                                    |

# Step 5/9: Contact Details

- Fill in details of the main contact personFill in details of the Letter of Offer addressee

| K Back to Grant Actions | PROVIDE YOUR CONTACT DETAILS                                                                                                    |  |  |
|-------------------------|----------------------------------------------------------------------------------------------------|--|--|
| ≣⊟ Eligibility          | Mandatory field                                                                                                    |  |  |
| 🔇 Contact Details       | Main Contact Person                                                                                                    |  |  |
| Proposal                | The person submitting this application is the main contact person. Notifications about the application will be sent to them. Update this as necessary whenever you resubmit the application. |  |  |
| ស្មីៀ Business Impact   | Name*                                                                                                    |  |  |
| 🖉 Declare & Review      | Job Title *                                                                                                    |  |  |
|                         | Contact No. *                                                                                                    |  |  |
|                         | Email*                                                                                                    |  |  |
|                         | Alternate Contact Person's Email                                                                                                    |  |  |
|                         | Mailing Address Same as registered address in Company Profile Postal Code Enter your Postal Code Q                                                                                           |  |  |
|                         | Blk/Hse No. Street                                                                                                    |  |  |
|                         | Level Unit Building Name                                                                                                    |  |  |

| ≪ Back to Grant Actions | Alternate Contact Person's Email                                                                                                    |  |  |
|-------------------------|----------------------------------------------------------------------------------------------------|--|--|
| 🗄 Eligibility           | Mailing Address  Same as registered address in Company Profile                                                                        |  |  |
| 🗞 Contact Details       | Postal Code*                                                                                                    |  |  |
| Proposal                | Enter your Postal Code Q<br>Blk/Hse No. Street                                                                                        |  |  |
| کی Cost                 | Level Unit Building Name                                                                                                    |  |  |
| Business Impact         |                                                                                                    |  |  |
| 🖉 Declare & Review      | Letter Of Offer Addressee<br>This should be the CEO or Managing Director as registered with ACRA, or other authorised<br>individuals. |  |  |
|                         | Same as main contact person                                                                                                    |  |  |
|                         | Name*                                                                                                    |  |  |
|                         | Job Title *                                                                                                    |  |  |
|                         | Email*                                                                                                    |  |  |
|                         | ← Previous Next →                                                                                                    |  |  |

## Step 6/9: Proposal

- Select 'Consultancy Service' as the type of solution you are purchasing
- Select Job Redesign → Support for Job Redesign under Productivity Solutions Grant (PSG-JR)
- Fill in consultancy details and select the consultant that you will be appointing from the 'Consultant List'.

Click 'Select Files' to upload quotation from consultant and the consultancy project proposal.

Note that the following documents are required when applying for PSG-JR:

- Consultant's quotation- itemised Job Redesign (JR) consultancy costing from preapproved JR consultant
- Consultancy project proposal (based on template that can be accessed through BGP)
- Latest CPF Form 90 for the past 3 months (to verify for at least 3 local employees in the enterprise, in alignment with the eligibility criteria)
- Other relevant supporting documents to support the project evaluation

| Back to Grant Actions   | Pre-scoped Productivity Solutions (PSG)                                                                                                    |
|-------------------------|----------------------------------------------------------------------------------------------------|
| = Eligibility           | SUBMIT YOUR PROPOSAL                                                                                                    |
| Contact Details         | * Mandatory field                                                                                                    |
| 🖻 Proposal              | What type of solution are you purchasing? •                                                                                                    |
| 🖒 Cost                  | Equipment IT Solution ( Consultancy Service                                                                                                    |
| a]] Business Impact     | Type of Consultancy Service * Job Redesign × 👻                                                                                                    |
| A Declare & Review      | Search for the consultancy service you want *                                                                                                    |
|                         | pupport for Job Redesign under Productivity Solutions Grant (PSG-JR) × Q                                                                                                   |
|                         | Browse all consultancy services in this category                                                                                                    |
|                         | insplaced or meetpotesca and operating in angapore, and                                                                                                    |
| ≪ Back to Grant Actions | •Must have at least three local employees at the point of application                                                                                                    |
| ≣_ Eligibility          | When do you intend to start engaging this eg. 18 Nov 2020                                                                                                    |
| 🚱 Contact Details       | Why do you need this consultancy service? *                                                                                                    |
| 🕑 Proposal              | e.g. To automate manual processes and redesign jobs to upskill workers.                                                                                                    |
| 🖒 Cost                  | 500 characters left                                                                                                    |
| Business Impact         | Consultant Details                                                                                                    |
| 🖉 Declare & Review      | Consultant List *                                                                                                    |
|                         | Select 👻                                                                                                    |
|                         | Upload supporting documents *                                                                                                    |
|                         | Only jpg, png, gif, zip, doc, docx, ppt, pptx, pdf, xls, xlsx files supported.<br>Each file cannot exceed 10 MB. Any special characters in your file name will be removed. |
|                         | Consultant's quotation     Consultancy proposal (download template                                                                                                    |
|                         | here) *  • CPE Form 90 (to varify for at least 3 local                                                                                                    |
|                         | employees) • Drag and drop files here                                                                                                    |
|                         | 🗁 Select Files                                                                                                    |

# Step 7/9: Cost

- Select 'Direct Purchase'Fill in the purchase price of the consultancy service based on the quotation

| ≪ Back to Grant Actions     Eligibility | Pre-scoped Productivity Solutions (PSG)<br>PROVIDE DETAILS OF COS | STS                                                                                           |
|-----------------------------------------|-------------------------------------------------------------------|-----------------------------------------------------------------------------------------------|
| $\mathcal{G}$ Contact Details           | <ul> <li>Mandatory field</li> </ul>                               |                                                                                               |
| Proposal                                | All fees listed below must be in the quote attack                 | hed.                                                                                          |
| 🖒 Cost                                  | Solution Type                                                     | Consultancy Service                                                                           |
| Business Impact                         | Solution Name                                                     | Support for Job Redesign under Productivity<br>Solutions Grant (PSG-JR)                       |
| 🖉 Declare & Review                      | How do you intend to make the purchase? •                         | Direct Purchase × 👻                                                                           |
|                                         |                                                                   | Your claims must be submitted within 15 months<br>from the date your application is approved. |
|                                         | Purchase Price (Excluding GST) *                                  | SGD +                                                                                         |
|                                         | Total                                                             | SGD 0.00                                                                                      |
|                                         | - Previous                                                        | B Save Next →                                                                                 |

# Step 8/9: Business Impact

- Fill in details of overall impact
- Fill in details of productivity gains

|                       | Pre-scoped Productivity Solutions (PSG)                                                |  |  |  |
|-----------------------|----------------------------------------------------------------------------------------|--|--|--|
| Back to Grant Actions | Fre-scoped Froductivity Solutions (FSG)                                                |  |  |  |
|                       | EXPLAIN THE BUSINESS IMPACT                                                            |  |  |  |
| 🗄 Eligibility         |                                                                                        |  |  |  |
|                       | * Mandatory field                                                                      |  |  |  |
| 🖉 Contact Details     |                                                                                        |  |  |  |
|                       |                                                                                        |  |  |  |
| Proposal              | Overall Impact                                                                         |  |  |  |
|                       | How many 🖪 jobs will be impacted after                                                 |  |  |  |
| 🖒 Cost                | embarking on job redesign? *                                                           |  |  |  |
|                       | Describe how the consultancy service will change the way you do things *               |  |  |  |
| Business Impact       | - What ish roles will be impacted by the ish rodesign?                                 |  |  |  |
| A Declar & Review     | - How will each job roles will be impacted by the job recession?                       |  |  |  |
| Provide a review      |                                                                                        |  |  |  |
|                       | 500 characters left                                                                    |  |  |  |
|                       |                                                                                        |  |  |  |
|                       | Productivity Gains                                                                     |  |  |  |
|                       | What task will be more efficient with the new E a neuro trees could empile flip hypers |  |  |  |
|                       | consultancy service?                                                                   |  |  |  |
|                       |                                                                                        |  |  |  |
|                       | How much more efficient do you expect this task %                                      |  |  |  |
|                       | to be:                                                                                 |  |  |  |
|                       |                                                                                        |  |  |  |
|                       | 🔶 Previous 🔛 Save Next ->                                                              |  |  |  |
|                       |                                                                                        |  |  |  |

# Step 9/9: Declare & Submit

- Complete declaration section accordingly
- Where applicable, indicate your consent & acknowledgement

Review your application and click 'Submit'

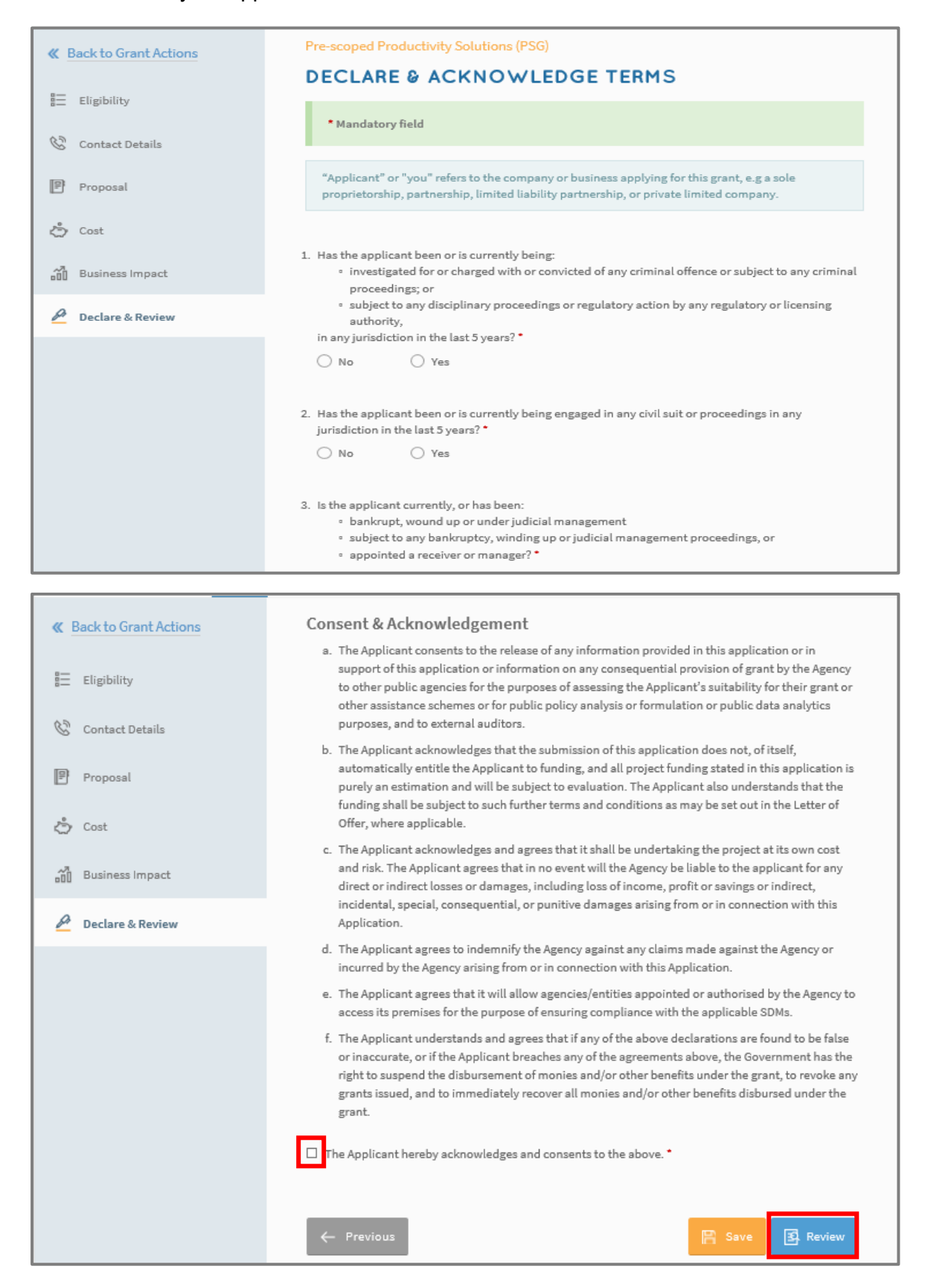

## 2) Acceptance of Letter of Offer (LOF)

## Step 1/1:

- Login to BGP using CorpPass → 'My Grants' tab
- Click 'Proceed' in the 'Letters And Documents' section and click 'Accept'
- CorpPass: Kindly note that digital service access should be created for MTI Business Grants Portal and only users with an Acceptor role can accept the LOF

| Your Letter Of Offer is in Lett     | ers And Documents. Read it an                 | d accept the terms to enjoy your g | grant.                                                                       |
|-------------------------------------|-----------------------------------------------|------------------------------------|------------------------------------------------------------------------------|
| Ref ID:<br>Status:<br>Submitted on: | 20113HBF<br>Approved<br>18 Nov 2020, 04:39 pm | Agency Details:                    | Singapore National Employers<br>Federation<br>6827 6910<br>psgjr@snef.org.sg |
|                                     | APPLICATION F<br>View or edit your grant su   | ORM<br>Jbmission form              | Proceed                                                                      |
|                                     | HISTORY<br>View history of communi            | cation and statuses                | Proceed                                                                      |
|                                     | LETTERS AND D<br>Access to the letters of of  | OCUMENTS                           | Proceed                                                                      |
|                                     |                                               |                                    |                                                                              |

|                                                        | tter of offer                                                                          |                                                    |
|--------------------------------------------------------|----------------------------------------------------------------------------------------|----------------------------------------------------|
| Download and read                                      | your Letter Of Offer and accompanying documents. Then, acc                             | ept the terms to start benefiting from your grant. |
| Туре                                                   | Name                                                                                   | Uploaded                                           |
| application/pdf                                        | Letter_of_Offer_20113HBF_23-Nov-2020.pdf                                               | 23 Nov 2020, 03:00 pm 🛛 差 Download                 |
|                                                        |                                                                                        |                                                    |
|                                                        |                                                                                        | Download all as zip                                |
|                                                        |                                                                                        |                                                    |
|                                                        |                                                                                        |                                                    |
| By clicking "Accept"                                   | ,                                                                                      |                                                    |
| <ul> <li>I acknowled<br/>Letter of Of</li> </ul>       | ge on behalf of the Applicant that I have read and unde<br>fer and all its enclosures. | erstood the terms and conditions set out in the    |
| - I confirm th                                         | at all declarations and information provided in the app                                | lication for this grant are true and correct.      |
| <ul> <li>The Applica</li> <li>Offer and its</li> </ul> | nt accepts the award of the grant on the terms and con<br>s enclosures.                | iditions set out in the above-mentioned Letter o   |
| - We undertai                                          | ke to ensure that all terms and conditions in the Letter                               | of Offer and all its enclosures are complied with  |
| The anti-crea                                          |                                                                                        |                                                    |

# 3) Claims Submission

#### Step 1/6:

- Login to BGP using CorpPass → My Grants → Claims
- Click on 'File new claim'

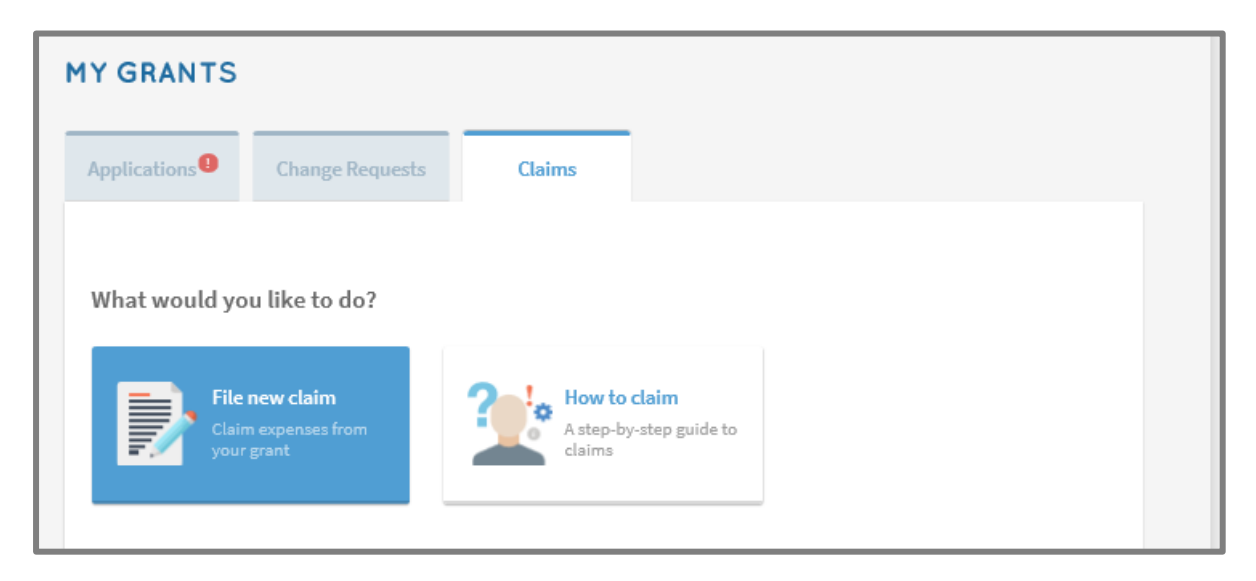

#### Step 2/6:

- Select approved grant you wish to submit claim for
- Click 'Proceed'

| Back to My Gr | CLAIM                                   |                                                                                                    |                |
|---------------|-----------------------------------------|----------------------------------------------------------------------------------------------------|----------------|
| RefID         | Grant Type                              | Project Title                                                                                               | Claim Due Date |
| 20113HBF      | Pre-scoped<br>Productivity<br>Solutions | Support for Job Redesign under Productivity Solutions Grant.<br>(PSG-JR)                                    | 23 Feb 2022    |
| 19073R6E      | Core Capabilities                       | BGP_UAT_ABD<br>You are unable to proceed as a change request form has been<br>created for this application. | 30 Nov 2020    |
| 20062UFD      | Core Capabilities                       | Project New<br>You are unable to proceed as a change request form has been<br>created for this application. | 28 Dec 2020    |

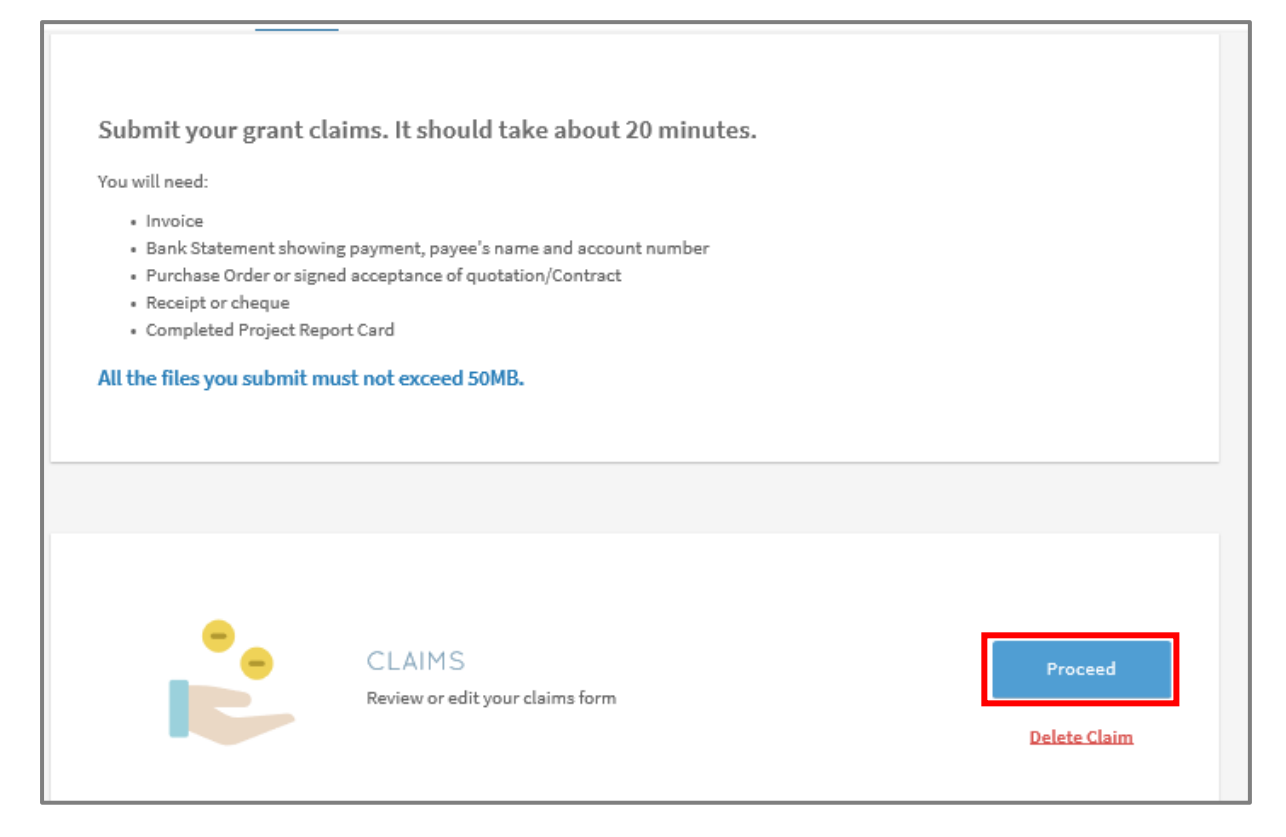

## Step 3/6: Contact Details

• Fill in your contact details

| <b>&amp;</b> Back to Claim Actions | Same as previous submission                                                                                                    |
|------------------------------------|----------------------------------------------------------------------------------------------------|
| 🔇 Contact Details 🛛 🕄              | Main Contact Person                                                                                                    |
| د Claim Information                | The person submitting this claim is the main contact person. Notifications about the claim will be sent to them. Update this as necessary whenever you resubmit the claim. |
| Business Outcomes                  | Name *                                                                                                    |
| 🖉 Declare & Review                 | Job Title *                                                                                                    |
|                                    | Contact No *                                                                                                    |
|                                    | Email *                                                                                                    |
|                                    | Alternate Contact Person's Email                                                                                                    |

## Step 4/6: Claim Information

- Fill in your claim information
- Upload supporting documents

| Note t  | hat the following documents are required for claim submission:                                                                                                    |
|---------|----------------------------------------------------------------------------------------------------|
| 0       | Final Invoice from JR Consultant                                                                                                    |
| 0       | Bank statement showing payment to JR Consultant                                                                                                    |
| 0       | Receipt from JR Consultant or cheque issued to JR Consultant                                                                                                    |
| 0       | Purchase order or signed acceptance of quotation/contract                                                                                                    |
| 0       | Completed Project Report comprising:                                                                                                    |
|         | <ul> <li>Project Implementation Report</li> </ul>                                                                                                    |
|         | <ul> <li>Project Milestones Log</li> </ul>                                                                                                    |
|         | <ul> <li>Satisfaction survey on PSG-JR Consultancy Support (to be completed online)</li> </ul>                                                                                |
| 0       | Latest CPF Form 90 (if any of the impacted employee(s) listed in the project implementation report is not reflected in the CPF Form 90 provided at the point of application). |
| 0       | Any other supporting documents for claims or as required in Business Grants                                                                                                   |
|         | Portal (BGP)                                                                                                    |
| Fill in | payment details                                                                                                    |

| Back to Claim Actions | * Mandatory field                                                                                                    |                                                                                               |
|-----------------------|----------------------------------------------------------------------------------------------------|-----------------------------------------------------------------------------------------------|
| Contact Details       | Solution Details                                                                                                    |                                                                                               |
| Claim Information     | Solution Type                                                                                                    | Consultancy Service - Food Services                                                           |
| Business Outcomes     | Solution Name                                                                                                    | Support for Job Redesign under Productivity<br>Solutions Grant (PSG-JR)                       |
| 🖉 Declare & Review    | Consultant Name                                                                                                    | IT Infinity Pte Ltd                                                                           |
|                       | UEN                                                                                                    | A12245678                                                                                     |
|                       |                                                                                                    | I used a different consultant.                                                                |
|                       | Upload supporting documents *<br>Only jpg, png, gif, zip, doc, docx, ppt, pptx, pdf, xls, xlsx files<br>Each file cannot exceed 10 MB. Any special characters in you<br>• Invoice *<br>• Bank Statement showing payment, payee's<br>name and account number *<br>• Purchase Order or signed acceptance of<br>quotation/Contract *<br>• Receipt or cheque *<br>• Completed Project Report Card *<br>• Download template here<br>• Other documents | supported.<br>Ir file name will be removed.<br>Drag and drop files here<br>or<br>Select Files |

| 🖉 Declare & Review               | Payment                                |                   |
|----------------------------------|----------------------------------------|-------------------|
|                                  | Will this be your final claim?         | Yes               |
|                                  | Mode of Purchase                       | Direct Purchase * |
|                                  | Approved Grant                         | SGD 7,000.00      |
|                                  | Grant Balance                          | SGD 7,000.00      |
|                                  | Actual Expenses Paid (Excluding GST) • | SGD v 5,000.00    |
|                                  | Estimated Total                        | SGD 5,000.00      |
|                                  | Support Level (%)                      | Up to 70 %        |
|                                  | Estimated Amount Claimable             | SGD 3,500.00      |
|                                  |                                        |                   |
| 9BjbDB1i8wsMqGx1e/form/business_ | eutcome Previous                       | B Save Next →     |

# Step 5/6: Business Outcomes

• Fill in details of business outcomes

| 🚱 Contact Details   | BUSINESS OUTCOMES                                                                                                    |                                       |                              |
|---------------------|----------------------------------------------------------------------------------------------------|---------------------------------------|------------------------------|
| 🖒 Claim Information | * Mandatory field                                                                                                    |                                       |                              |
| Business Outcomes   | Now that you've used this consultancy service, upda                                                                                                    | ate your projections to reflect the a | ctual impact.                |
| 🖉 Declare & Review  | Cost Savings How much do you expect your costs to reduce?*                                                                                                    |                                       | 96                           |
|                     | Overall Impact  Auto-fill from previous submission  How many job roles were Impacted after                                                                                                    | a                                     |                              |
|                     | embarking on job redesign? *                                                                                                    | and you did things *                  |                              |
|                     | - Factory workers will be impacted by job redesign     - Factory workers' process will be streamlined and                                                                                                    | automated                             |                              |
|                     | 500 characters left                                                                                                    |                                       |                              |
|                     | Productivity Gains<br>✓ Auto-fill from previous submission<br>What task was made more efficient with the new<br>consultancy service? *                                                                                                    | a                                     |                              |
|                     | How much more efficient is this task now?*                                                                                                    | 11.00                                 |                              |
|                     |                                                                                                    |                                       | 96                           |
|                     | How much is the reduction of man-hours for this task with the consultancy service? *                                                                                                    | 12.00                                 | 96                           |
|                     | How much is the reduction of man-hours for this<br>task with the consultancy service? *<br>If your projections have changed, tell us why.<br>This will help us to evaluate the effectiveness of the<br>will not affect your grant disbursement. | 12.00                                 | 96<br>96                     |
|                     | How much is the reduction of man-hours for this<br>task with the consultancy service? *<br>If your projections have changed, tell us why.<br>This will help us to evaluate the effectiveness of the<br>will not affect your grant disbursement. | 12.00                                 | 96<br>96<br>d. Your feedback |

# Step 6/6: Declaration & Submit

- Complete declaration section accordingly
- Where applicable, indicate your consent & acknowledgement
- Review claim and click 'Submit'

|                                                                                                    | ) No 🦳 Yes                                                                                                    |
|----------------------------------------------------------------------------------------------------|----------------------------------------------------------------------------------------------------|
| Co                                                                                                    | onsent & Acknowledgement                                                                                                    |
|                                                                                                    | a. The Applicant states that the information in this claim and the accompanying information is true<br>and correct.                                                                                                    |
|                                                                                                    | b. The Applicant confirms that if a related party paid any of the costs in this claim, details of such<br>payments are set out in the claim. All grant disbursements are on a reimbursement basis to the<br>Applicant only.                                                                                                    |
|                                                                                                    | c. The Applicant has complied with the prevailing terms and conditions for the grant awarded and<br>understands that they are to ensure continued compliance with the terms and conditions for the<br>grant. If the Applicant obtains payment of the grant through false or misleading statements or<br>documents, the Applicant may be prosecuted under the Penal Code. In addition, the Agency<br>disbursing the grant may, at their discretion, withdraw the grant and recover immediately from<br>the Applicant any amount of the grant that has been disbursed. |
| li di li di | The Applicant hereby acknowledges and consents to the above. •                                                                                                    |
|                                                                                                    | ← Previous 🗄 Save 🛃 Review                                                                                                    |